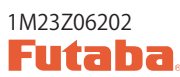

# **T12K SOFTWARE UPDATE MANUAL**

### [Updating procedure]

# 1. micro SD card format

1. You will first want to format your micro SD card to the T12K. If you are using an existing micro SD card, any data previously saved to it will be deleted during the "format". We suggest you either save this data on your computer or purchase a new card.

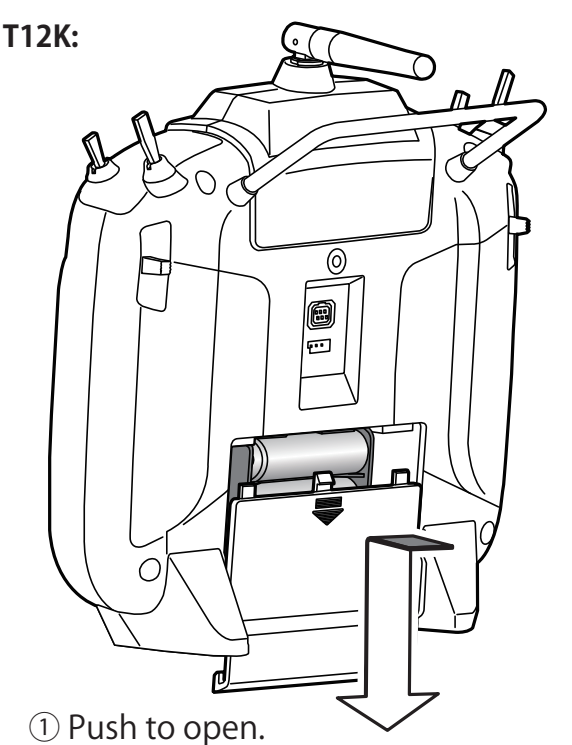

②Slide in the direction of the arrow on the battery cover.

2. After inserting the new micro SD card into the transmitter, turn on the power switch. You will see the word "FORMAT" if you have not previously used this card in the transmitter.

THIS CARD HAS NOT BEEN INITIALIZED CRINCEL FORMAT

3. Please select "YES" and touch "RTN".

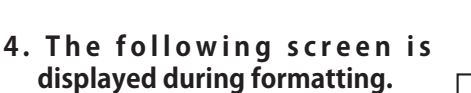

- 5. When the format is completed, the following screen is displayed.
- 6. Turn off the power switch and remove the micro SD card from its slot.

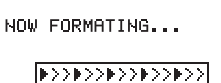

SURE ?

CANCEL

YES

| FORMAT | COMPLETED. |
|--------|------------|
|        | MES        |

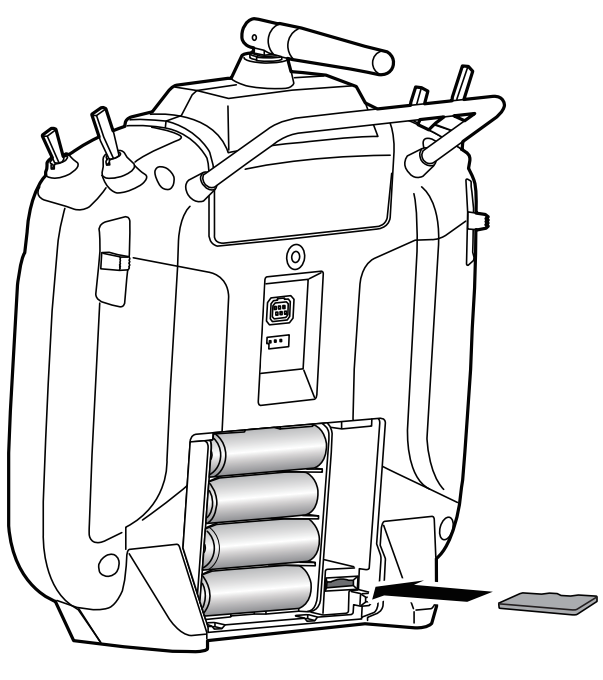

③ micro SD card is inserted in a slot by direction of a figure.

\*It is releasable if a card is pushed once again.

## 2. Preparing the software update card.

1. Please unzip the zipped file. The following files will be created.

| • T12KUpdate.exe  |  |  |
|-------------------|--|--|
| • T12KUpdate.dat  |  |  |
| • T12K_UPDATE.dat |  |  |
| • T12K_AP.bin     |  |  |
| • T12K LIPLD bin  |  |  |

2. Insert the "formatted" micro SD card into a card reader in your PC.

### 3. Please run "T12KUpdate.exe".

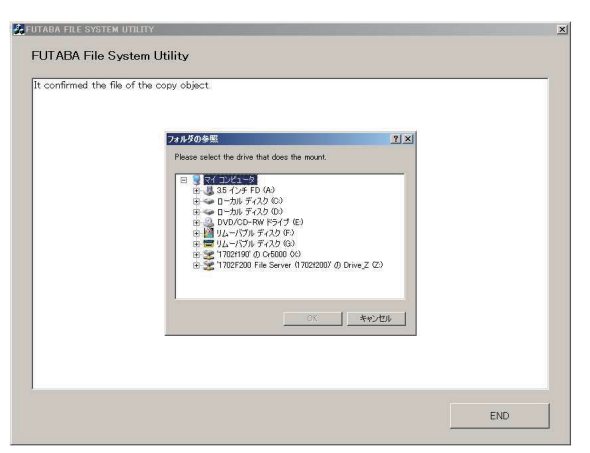

4. Select the drive that your card reader is assigned to in your PC.

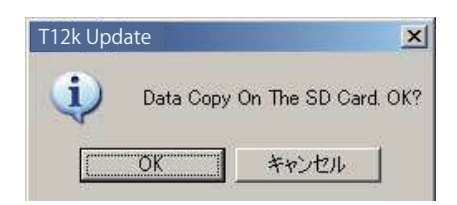

5. After the Update files are copied to the micro SD card, the following screens are displayed. Click the "End" button.

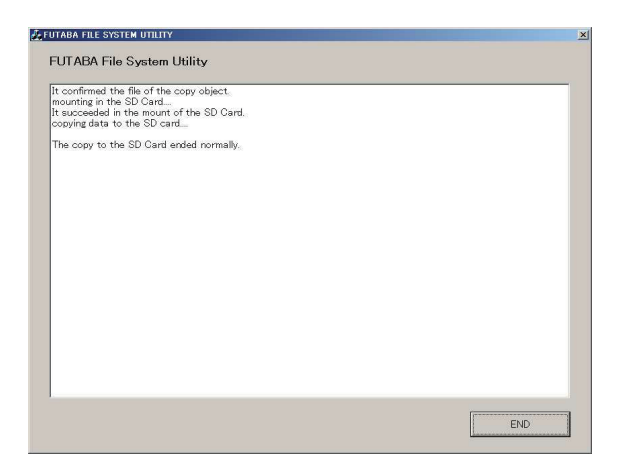

### 3. Update software of T12K

- 1. Please insert the micro SD card which includes the update file.
- 2. Push the HOME/EXIT button.
- 3. While still holding the HOME/EXIT button, power on the transmitter.

### T12K:

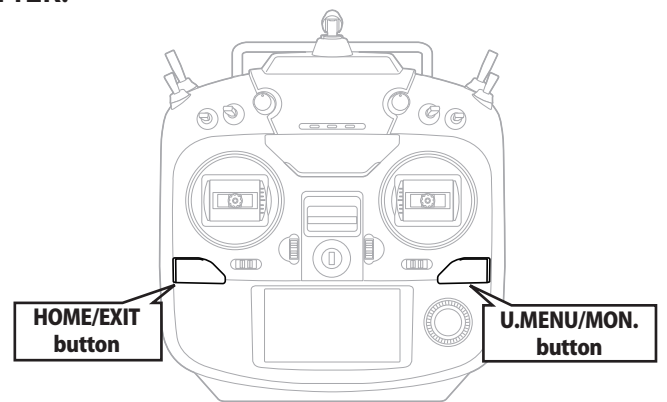

4. After a few seconds, the following screen is displayed.

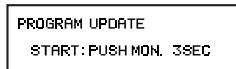

5. Push the U.MENU/MON. button for three seconds. The software update will begin.

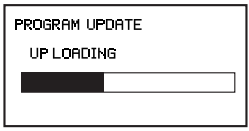

PROGRAM UPDATE

COMPLETED.

- 6. When the update is complete, the following screen is displayed. Turn off the power switch.
- 7. Remove the micro SD card.
- Please check the software version at INFO in SYSTEM menu.

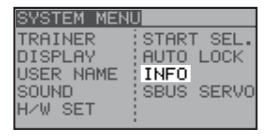

INFO PRODUCT 012050002 RF ID 122920001 LANGUAGE ENGLISH VERSION AREA JAPAN CRRD SIZE 8/3766

#### Language table

Choose from these files.

| Version No.        | Selectable language |          |         |
|--------------------|---------------------|----------|---------|
| Ver.x.x (No sufix) | English             | Japanese | German  |
| Ver.x.x A          | English             | Dutch    | French  |
| Ver.x.x B          | English             | Spanish  | Czech   |
| Ver.x.x C          | English             | Russian  | Italian |

# T12K INSTALLING SPEECH DATA

### There are three language versions, English, German, and Japanese, in speech data. It is possible to install only one language. If you install a second language, it will override the first one that you installed.

- \*The telemetry speech and the version of installed speech data can be confirmed on the "TELEM.SET." screen.
- \*After updates, there is a possibility that a language changes. Readjust a language in that case.

Speech Language table

| peech Language table |         | Choose from these files. |        |        |
|----------------------|---------|--------------------------|--------|--------|
| Version No.          | English | Japanese                 | German | French |

|                    | 0 | 1 |   |   |
|--------------------|---|---|---|---|
| Ver.x.x (No sufix) | 0 | 0 | 0 | — |
| Ver.x.x A          | 0 | — | 0 | 0 |
| Ver.x.x B          | 0 | — | 0 | 0 |
| Ver.x.x C          | 0 | _ | 0 | Ó |

# [Installing procedure]

## 1. Making of card for installing speech data

1. Please unzip the zipped file. The following files will be created.

**Enalish Version** 

- T14sgInstallSoundEng.exe
- T14sgUpdate.dat
- T14SG\_INSTALL\_SOUND.dat
- · T14sgSpeechEng1.bin
- T14sgSpeechEng2.bin
- · T14sgSpeechEng3.bin

### **German Version**

- · T14sgInstallSoundEng.exe
- T14sgUpdate.dat
- T14SG INSTALL SOUND.dat
- · T14sgSpeechGer1.bin
- T14sqSpeechGer2.bin
- · T14sgSpeechGer3.bin

### Japanese Version

- T14sgInstallSoundEng.exe
- T14sgUpdate.dat
- T14SG\_INSTALL\_SOUND.dat
- · T14sgSpeechJpn1.bin
- · T14sgSpeechJpn2.bin
- · T14sgSpeechJpn3.bin
- 2. Install the already formatted SD card into your PC's card reader.
- 3. Please run "T14sqInstallSound\*\*\*.exe".

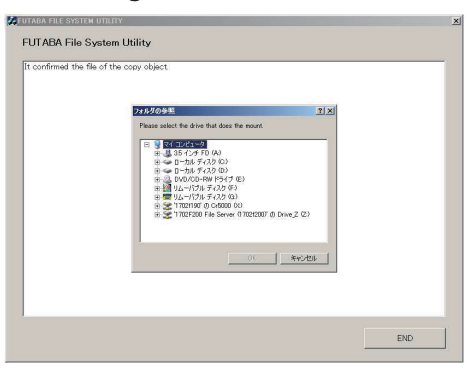

4. Select the drive that your card reader is assigned to in your PC. Click "OK".

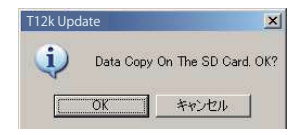

5. After the Update files are copied to the micro SD card, the following screens are displayed. Click the "End" button.

| UTABA FILE SYSTEM UTILITY                                                                                                    |     |
|----------------------------------------------------------------------------------------------------|-----|
| FUTABA File System Utility                                                                                                    |     |
| It confirmed the file of the copy object,<br>mounting in the SD Card<br>It succeeded in the mount of the SD Card,<br>conving date to the SD card |     |
| The copy to the SD Card ended normally.                                                                                                    |     |
|                                                                                                    |     |
|                                                                                                    |     |
|                                                                                                    |     |
|                                                                                                    |     |
|                                                                                                    |     |
|                                                                                                    |     |
|                                                                                                    |     |
|                                                                                                    |     |
|                                                                                                    |     |
|                                                                                                    |     |
|                                                                                                    | END |

# 2. Install speech data of T12K

- 1. Please insert the micro SD card which includes the installing speech data.
- 2. Push the HOME/EXIT button.
- 3. Still holding the HOME/EXIT button, power on the transmitter.
- 4.After a few seconds, the following screen is displayed.
- 5. Press the U.MENU/MON. button for three seconds. The speech data begins to install.
- 6.After about 16 seconds, uploading reaches the right of the progress bar, and then begins again after a pause.
- 7. The uploading may appear to progress slowly.
- 8. The progress bar will again upload. This can take a few minutes. (About. 2 min.) And, "COMPLETED" is displayed. Please turn off the power.

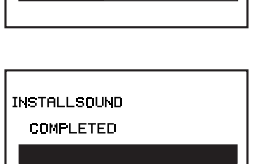

INSTALL SOUND

INSTALLSOUND

INSTALLING

INSTALLSOUND

INSTALLSOUND

INSTALLING

START: PUSH MON 3SEC

(Don't turn off the power before COMPLETED is displayed.)

- 9. Please detach micro SD card.
- 10. Please check the language at TELEM.SET. menu in LINKAGE menu.

FUTABA CORPORATION oak kandakajicho 8F 3-4 Kandakajicho, Chivoda-ku, Tokyo 101-0045, Japan TEL: +81-3-4316-4820, FAX: +81-3-4316-4823